## 読書履歴設定方法 ◆図書館ホームページから◆

トップ画面よりマイメニューヘログインする。

| 使下田市立図書 | 館        |       | 文字サイズ 小中 大<br>ログインしてません 予約かご 〇 件 |
|---------|----------|-------|----------------------------------|
| 蔵書検索・予約 | 図書館を利用する | 図書館行事 | 77821-                           |

または

\_

| ⊷ マイメニュー                                                                 |  |
|--------------------------------------------------------------------------|--|
| <ul> <li>■ 貫出・予約状況の確認</li> <li>■ 複数タイトルを一度に予約</li> <li>■ 貫出延長</li> </ul> |  |
| ログインする 🕣                                                                 |  |

| ■● 利用者認証               |   |
|------------------------|---|
| 利用者番号<br>パスワード         |   |
| <b>ログイン</b> - J<br>クリア | ~ |

②利用者番号とパスワードを入力しログインをクリック。

| ③マイ     | メニュー:読書履歴をクリック。                           |
|---------|-------------------------------------------|
|         | ● マイメニュー                                  |
|         | - 利用状況確認                                  |
|         | - <u>お気に入りリスト</u>                         |
|         | - 検索条件・予約設定<br>- <u>パスワード変更</u>           |
|         | - メールアドレス登録・変更                            |
|         | - <u>読書履歴</u><br>- メール通知時定                |
|         | - <u>- ビモルサー</u> ビス設定                     |
| •       |                                           |
|         |                                           |
| ④<br>読書 | 履歴を保存するにチェックを付け、設定変更をクリック。                |
| ■● 請    | 書手帳                                       |
|         | こ本人自らの意思確認がある場合に限り、貸出履歴をホームページで確認できます。    |
|         | こ本人の意思で下記の「保存する」にチェックされた場合にのみサービス提供いたします。 |
|         | 貸出履歴の保存については、以下を必ずお読みください。                |
|         | <u>こちらをクリック</u>                           |
|         | ○ 読書履歴を保存しない ● 読書履歴を保存する                  |
|         | 設定変更                                      |
|         | ※ 表示順は、貸出日の降順となっております。                    |
|         | ※「ダウンロード」は、表示されている一覧分がダウンロードされます。         |
|         | ※「剛驗」は、表示されている一覧分が有効となります。                |
| -       |                                           |

以上で設定は完了です。

※設定完了後の貸出記録が読書履歴として保存されます。